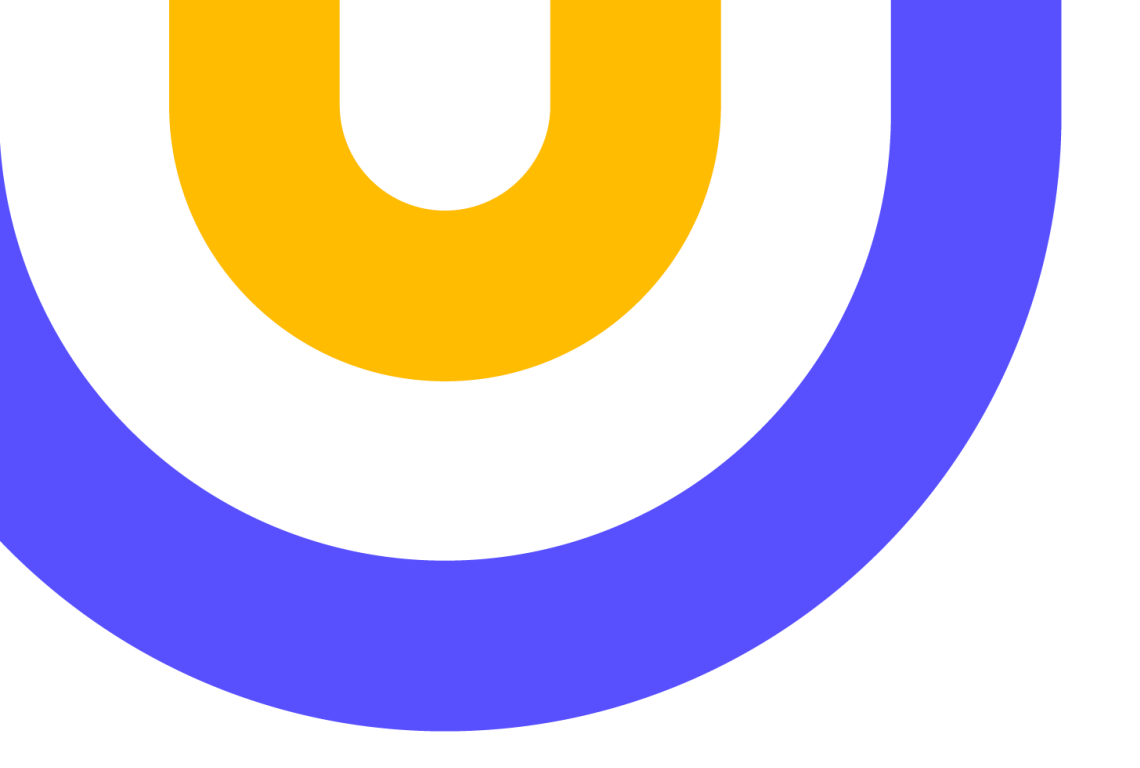

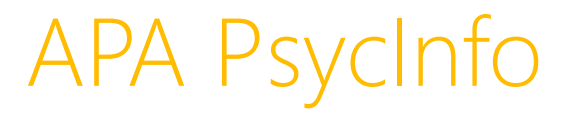

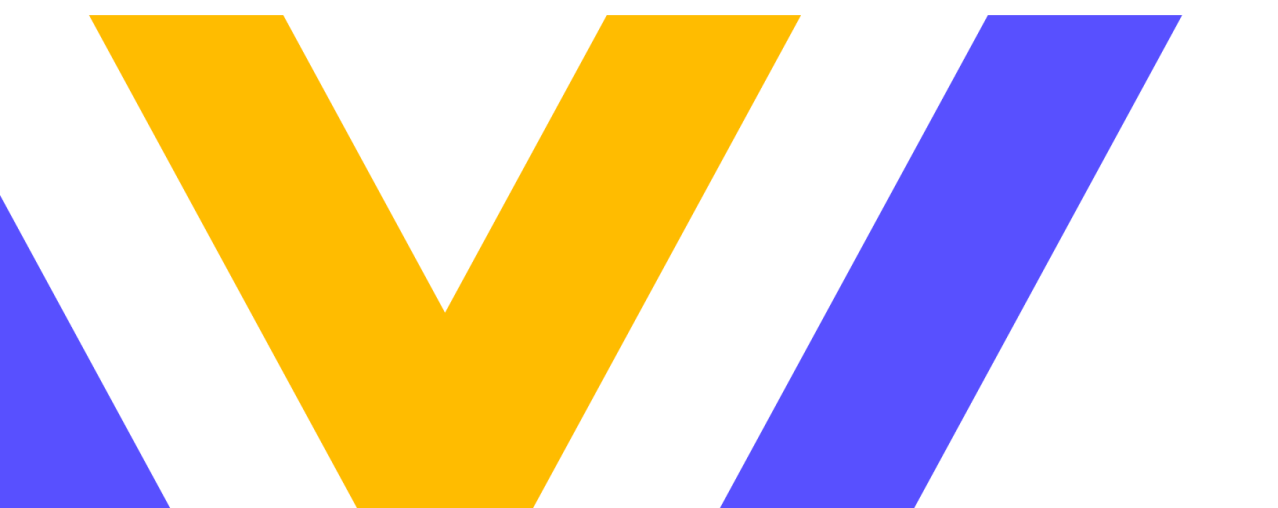

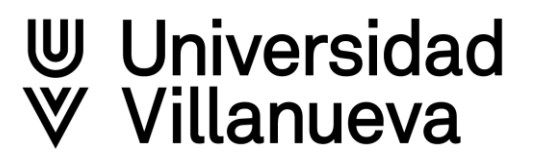

- Contenidos de la base de datos PsycINFO
- ➢ <u>Búsqueda básica</u>
- ➢ <u>Mi panel</u>
  - ➢ Proyectos personales y su gestión
  - ➢ Guardado
  - ➢ <u>Actividad reciente</u>
  - ► <u>Alertas</u>
- ➢ Trabajar con los resultados
- Búsqueda avanzada y trucos para lanzar una búsqueda más eficaz

#### Contenido de la base de datos

Base de datos publicada por la American Psychological Association, de las más importantes en el campo de la Psicología a nivel internacional. Contiene también información sobre ciencias relacionadas. Incluye más de cuatro millones de referencias, resúmenes, capítulos de libros, tesis y artículos de revistas, con cobertura desde el siglo XVIII hasta el presente.

# **APA PsycINFO**

- Más de 4 millones de registros bibliográficos;
- ✓ Indexación de más de más de 2500 publicaciones periódicas;
- ✓ 72 millones de referencias citadas;
- ✓ Se actualiza todas las semanas
- ✓ Registro desde el siglo XVIII.

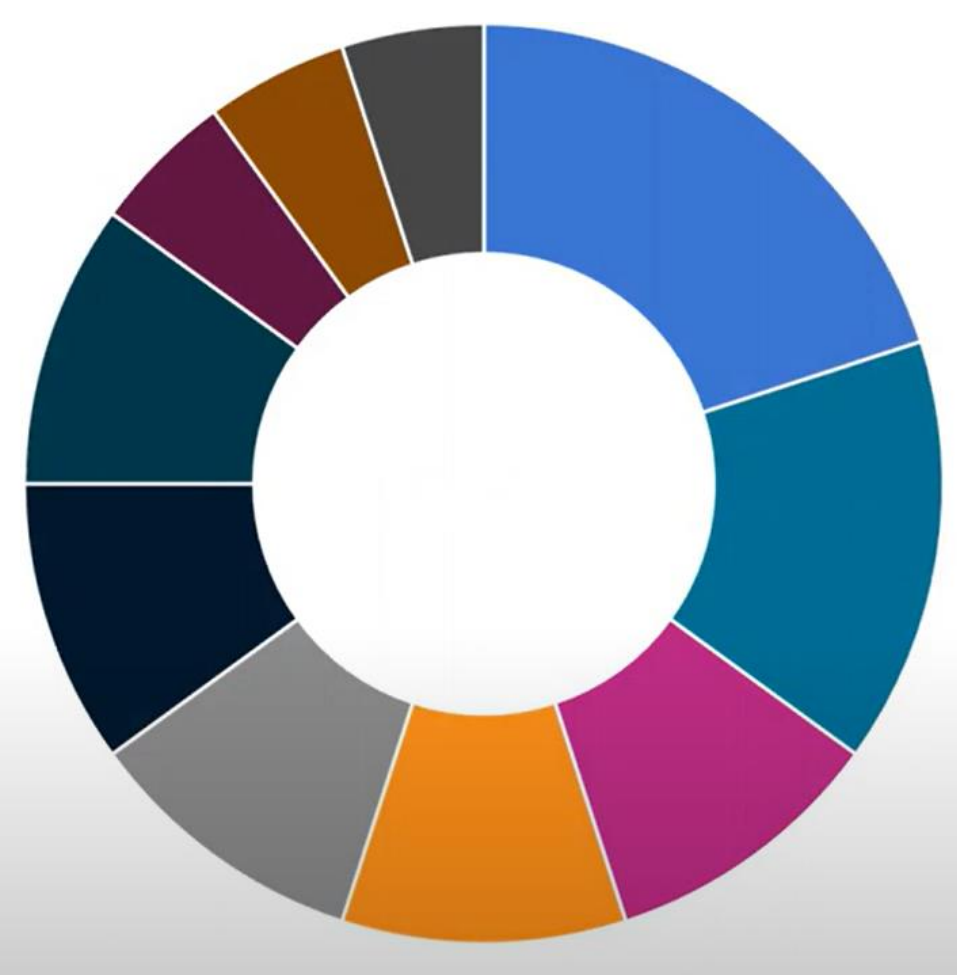

♥ Universidad♥ Villanueva

### Cómo acceder a la base de datos

> Enlace directo desde el apartado de bases de datos de la web de biblioteca,

https://biblioteca.villanueva.edu/bases-de-datos/, identificase con el mismo usuario y contraseña que en el resto de sistemas de la universidad

| ⋓ | Universidad<br>Villanueva<br>Biblioteca |                                                                                                    | RECURSOS                                                                                                    | SERVICIOS                      | ACCEDER A MI CUENTA                                                                                       | VOLVER A LA UNIVERSIDAD > |
|---|-----------------------------------------|----------------------------------------------------------------------------------------------------|----------------------------------------------------------------------------------------------------|--------------------------------|----------------------------------------------------------------------------------------------------|---------------------------|
|   |                                         | APA PsycInfo                                                                                                    | Biblioteca Cochrane                                                                                                    | Bio                            | Med Central                                                                                               |                           |
|   |                                         | Reconocido recurso de la American<br>Psychological Association (APA) con<br>resúmenes de artículos de publicaciones | La biblioteca Cochrane es una colección de<br>bases de datos que contiene información de<br>alta calidad y útil para tomar decisiones | En BMC<br>revisada<br>abierto, | C hay más de 250 títulos de revistas<br>as por pares y publicadas en acceso<br>con un amplio contenido de | )                         |

#### > Desde Discovery Villanueva, seleccionando bases de datos en el menú de la izquierda.

| - <sup>1</sup> - <sup>1</sup> - <sup>1</sup> / <sub>2</sub> Mapa conceptual<br>Fuentes suplementarias<br>Ayuda |   | Excess molar enthalpies, \$H_{\text{m}}^(\text{E}}\$, have been measured using a Tian-Calvet microcalorimeter for the systems<br>CH\$_3\$(CH\$_2\$)\$_{u-1}\$OH (\$u\$ = 1,2,3,4,7,10) + cyclohexylamine at 298.15 K and 0.1 MPa. The \$H_{\text{m}}^{\text{E}} <u>Mostrar</u><br>Materias: <u>Physics</u> - Chemical Physics | más |   |
|----------------------------------------------------------------------------------------------------|---|----------------------------------------------------------------------------------------------------|-----|---|
| Enlaces adicionales                                                                                            |   | Opciones de acceso 💙 🗹 3 números de citas en Scopus®                                                                                                    |     |   |
| Biblioteca                                                                                                    |   |                                                                                                    |     |   |
| Buscar en el Catálogo                                                                                          | 2 | 🤗 Publicaciones arbitradas   Documento de trabajo                                                                                                    |     | : |
| Bases de datos                                                                                                 |   | Thermodynamics of mixtures containing amines. XVII. Excess molar enthalpy and volume measurements for benzylamine $\pm$ benzane or $\pm$ 1-alkanol mixtures at 298 15                                                                                                    |     |   |
| Repositorio Institucional de la<br>Universidad Villanueva                                                      |   | K. Application of the DISOUAC and ERAS models                                                                                                    |     |   |

#### Búsqueda básica

La búsqueda básica permite realizar rápidamente una búsqueda por palabras clave. También se pueden aplicar algunos filtros, seleccione los limitadores deseados debajo del cuadro de búsqueda y haciendo clic en la lupa para ejecutar la búsqueda.

| UNIVERSIDAD VILLANUEVA                                                                                                    |                                                                                                    |         |
|----------------------------------------------------------------------------------------------------|----------------------------------------------------------------------------------------------------|---------|
| ⊎ Universidad<br>♥ Villanueva                                                                                                    |                                                                                                    | MyEBSCO |
| Mi panel 🗸 🗸 🗸                                                                                                    |                                                                                                    |         |
| Proyectos                                                                                                    |                                                                                                    |         |
| 🗍 Guardado                                                                                                    | Buscar artículos, libros, publicaciones y mas                                                                                                    |         |
| S Actividad reciente                                                                                                    | Buscando: APA PsycInfo Búsqueda avanzada                                                                                                    |         |
|                                                                                                    |                                                                                                    |         |
| 🕅 Reservas y préstamos                                                                                                    | Buscar artículos, libros, publicaciones y más Q                                                                                                   |         |
| Reservas y préstamos Alertas                                                                                                    | Buscar artículos, libros, publicaciones y más     Q                                                                                               |         |
| <ul> <li>Reservas y préstamos</li> <li>Alertas</li> </ul>                                                                                           | Buscar artículos, libros, publicaciones y más       Q         Enlace al texto completo       Publicaciones arbitradas         Todos los tiempos   |         |
| <ul> <li>Reservas y préstamos</li> <li>Alertas</li> <li>Herramientas de<br/>investigación</li> </ul>                                                | Buscar artículos, libros, publicaciones y más       Q         Enlace al texto completo       Publicaciones arbitradas         Todos los tiempos ∨ |         |
| <ul> <li>Reservas y préstamos</li> <li>Alertas</li> <li>Herramientas de investigación</li> <li>Nueva búsqueda</li> </ul>                            | Buscar artículos, libros, publicaciones y más       Q         Enlace al texto completo       Publicaciones arbitradas       Todos los tiempos ✓   |         |
| <ul> <li>Reservas y préstamos</li> <li>Alertas</li> <li>Herramientas de<br/>investigación</li> <li>Nueva búsqueda</li> <li>Publicaciones</li> </ul> | Buscar artículos, libros, publicaciones y más       Q         Enlace al texto completo       Publicaciones arbitradas       Todos los tiempos ∨   |         |

## Mi panel / Cuenta personal

El Panel de Control, disponible en la columna del lado izquierdo de Discovery Villanueva donde encontrará:

- Proyectos
- Elementos Guardados

- Actividad Reciente
- > Alertas

| ⊎ Universidad<br>∛ Villanueva |                                                                                     | <b>O</b> MyEBSCO  |
|-------------------------------|-------------------------------------------------------------------------------------|-------------------|
|                               | Discovery Service para la Universidad Villanueva                                    |                   |
| Mi panel                      |                                                                                     |                   |
| 🗗 Proyectos                   | Buscar artículos, libros, publicaciones y más                                       | Q                 |
| 口 Guardado                    | Texto completo Publicaciones arbitradas Disponible en la colección de la biblioteca | Búsqueda avanzada |
| ③ Actividad reciente          | Todos los tiempos 🗸                                                                 |                   |
| 🕅 Reservas y préstamos        |                                                                                     |                   |
| 후 Alertas                     |                                                                                     |                   |
|                               |                                                                                     |                   |

## **Gestionar proyectos**

Los proyectos le permiten recopilar y organizar los elementos que encuentra en Discovery, como artículos y libros electrónicos etc.

1. Haga clic en Proyectos en Mi panel, en la columna de la izquierda.

2. Haga clic en el botón Más.

 Cumplimente el nombre para su proyecto, elija una fecha de vencimiento (opcional) y haga clic en el botón Crear.

|                                 | Proyectos                                            | + Nuevo proyecto              |
|---------------------------------|------------------------------------------------------|-------------------------------|
| panel V                         | ,                                                    |                               |
| Proyectos                       | Cantidad de proyectos: 3                             | J∓ Más nue <mark>vos →</mark> |
| Guardado                        | Principles Accounting                                | :                             |
| Actividad reciente              |                                                      |                               |
| Reservas y préstamos            |                                                      |                               |
| Alertas                         | Cambio Climatico<br>③ Fecha de expiración 31/10/2024 | i                             |
| amientas de<br>stigación        | Proyecto nuevo                                       | :                             |
| Nueva búsqueda                  |                                                      |                               |
| Publicaciones Mapa conceptual   | Crear nuevo proyecto X                               |                               |
| Fuentes suplementaria<br>Proyec | Nombre                                               | •                             |
| d de proyectos:                 | 0/255                                                | ↓₹ Más nuevos ∨               |
| ples Account                    | Fecha de expiración (optativo)                       | :                             |
| o Climatico<br>de expiración 31 | Descripción (optativo)                               | :                             |
|                                 | 0/300                                                |                               |
| de expiración 1:                | Cancelar Crear                                       |                               |
|                                 | Cláusula de confidencialidad   Condiciones de uso    | Administrar mis cookies       |

#### Guardado. Función de Marcadores

Permite marcar artículos como favoritos y guardarlos en el Panel de control. Al iniciar sesión en la cuenta personal aparecerán los artículos previamente marcados.

En cualquier lugar donde vea un ícono de **Marcador** (lista de resultados, vista de detalles del artículo, texto completo en línea/PDF), puede hacer clic en él para guardar un artículo en su **Panel**.

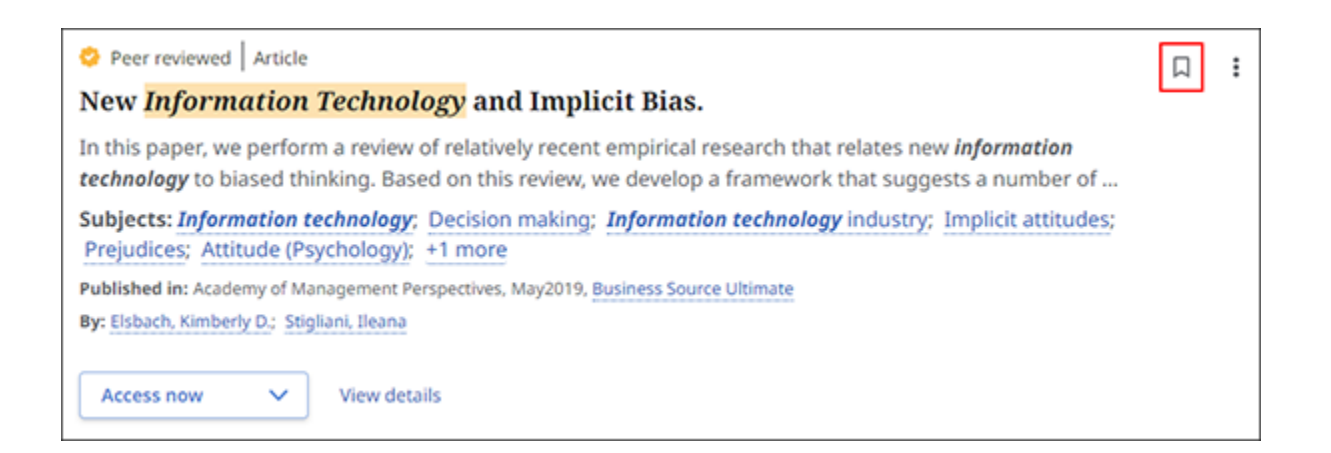

El icono se vuelve azul icono de marcador zaul para indicar que has marcado el artículo como favorito y que está disponible en tu Panel. Haz clic en él de nuevo para eliminarlo

### Actividad reciente. Historial de búsqueda

Haz clic en Actividad Reciente para ver el historial de búsqueda y las alertas de búsqueda que hayas configurado. Haga clic en un término de búsqueda para volver a ejecutar la búsqueda. Las búsquedas con un icono de marcador azul se han guardado y también están disponibles en la vista Guardado.

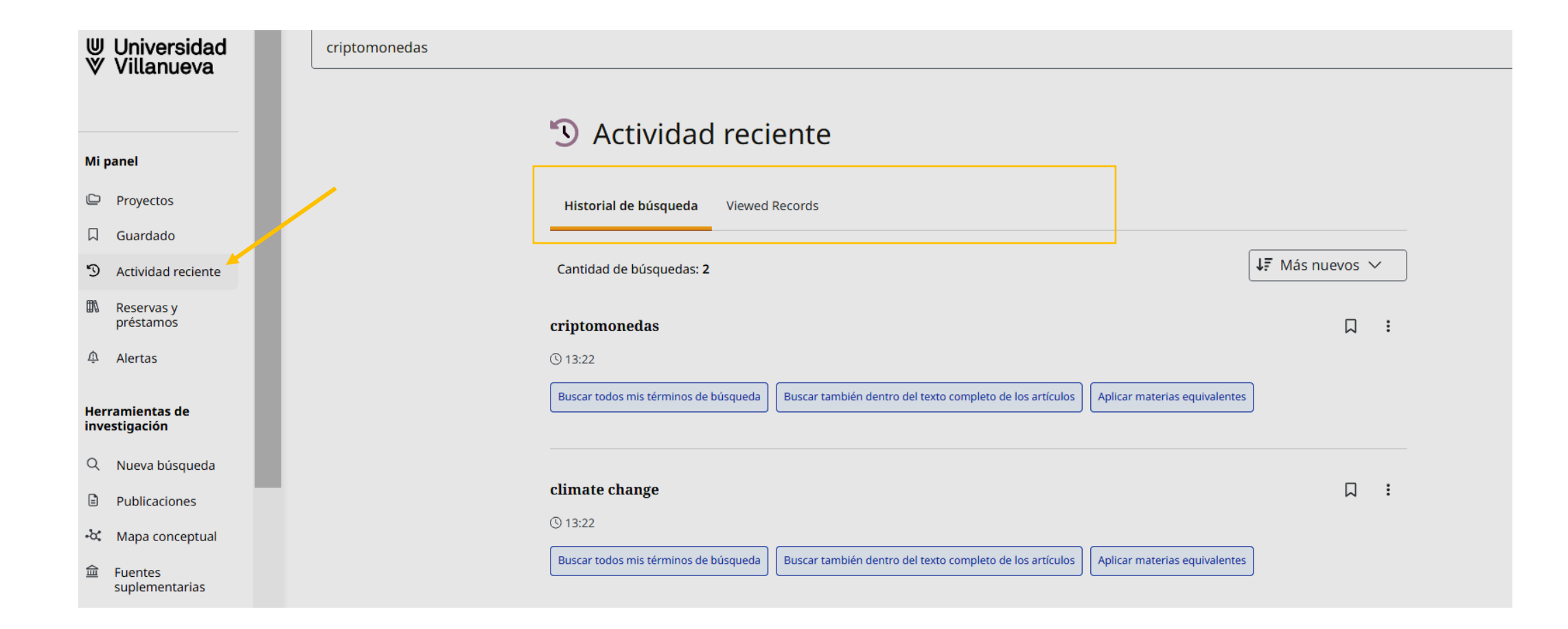

#### Cómo crear alertas

- Alerta de búsqueda: en la parte derecha de la fila de resultados, cliquear en los tres puntos y seleccionar, crear alerta.
- Alerta de revista: En búsqueda avanzada buscamos dentro de publicaciones, seleccionamos y en los tres puntos de la derecha se podrá activar una alerta.

| Universidad<br>♥ Villanueva      | ("secondary education" or "secondary school" or "high school") AND history didactic* and "artificial intelligence" NOT primary | ⊗ Q                            |
|----------------------------------|----------------------------------------------------------------------------------------------------|--------------------------------|
| v mandora                        | Todos los filtros (3) Texto completo 🤗 Publicaciones arbitradas 29/11/2019 - 29/ 🗸 Publicaciones 🗸                             | Búsqueda avanzada              |
| Mi panel                         |                                                                                                    |                                |
| 🕒 Proyectos                      | Resultados: 306                                                                                                    | ostrar: 10 ∨ ↓F Relevancia ∨ ↓ |
| □ Guardado                       |                                                                                                    | Guardar búsqueda               |
| S Actividad reciente             | 1 Sector 2 Publicaciónes arbitradas   Publicación académica                                                                    | Crear alerta                   |
| Alertas                          | REINVENTANDO LA ENSEÑANZA DE LA HISTORIA MODERNA EL                                                                            | N SECUNDARIA: LA               |
|                                  |                                                                                                    |                                |
|                                  |                                                                                                    |                                |
| 🛛 Guardado                       | AND 🗸 Todos los campos                                                                                                    | $\sim$                         |
| Actividad reciente               |                                                                                                    |                                |
| Reservas y prestamos     Alertas |                                                                                                    | ~                              |
| - / londo                        | Agregar campos                                                                                                    | Buscar                         |
| Herramientas de<br>investigación | Filtros Opciones de búsqueda Publicaciones Materias                                                                            |                                |
| Q Nueva búsqueda                 | Buscar publicaciones en Psychology and Behavioral Sciences Collection Publications                                             | Q                              |
| Publicaciones                    |                                                                                                    |                                |
| ⑦ Ayuda                          | Alfabético     Empareja cualquier palabra     Materia y descripción                                                            |                                |
|                                  | ← Atrás                                                                                                    | adir a la búsqueda             |
|                                  |                                                                                                    | I                              |
|                                  | Publicaciones arbitradas   Academic Journal                                                                                    | -                              |
|                                  | Acta Neurologica Scandinavica: Supplementum                                                                                    |                                |
|                                  | □ Acta Neurologica Scandinavica: Supplementum                                                                                  | Compartir                      |

#### Alertas de publicaciones y de búsquedas

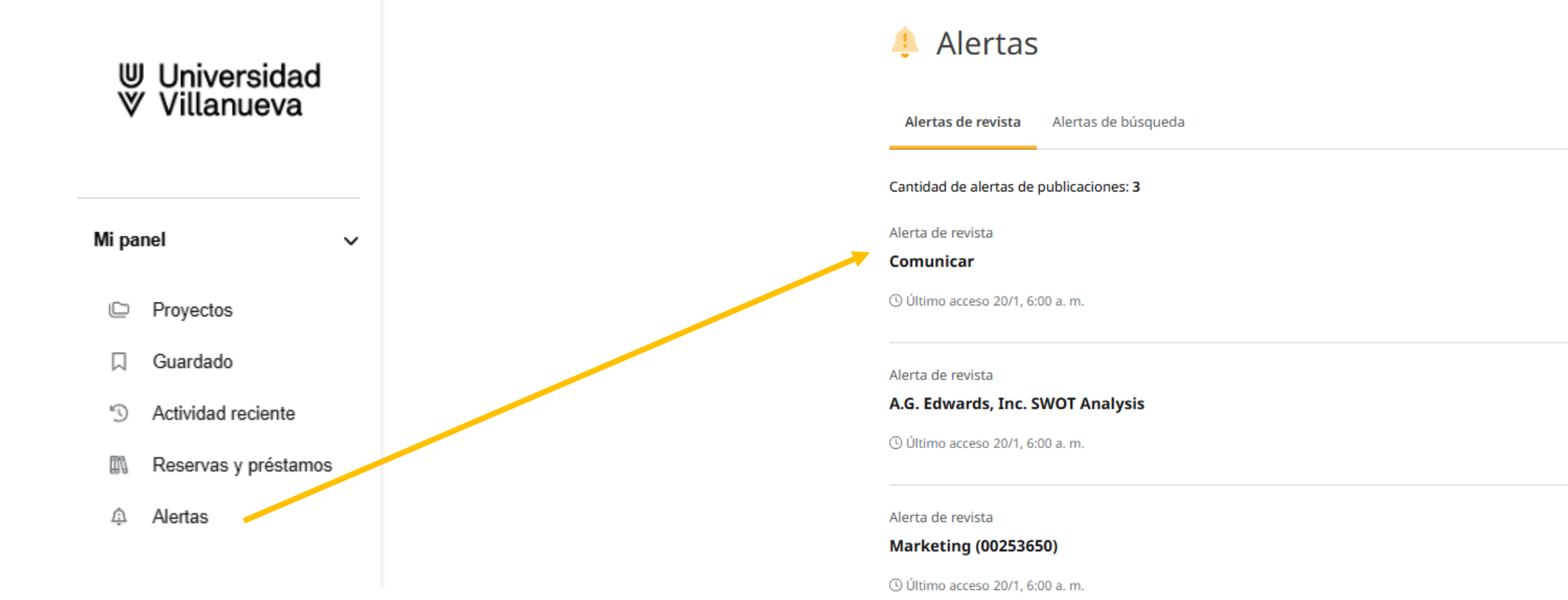

#### Acceso a texto completo

Psykinfo es una base de datos referencial, pero actualmente ofrece bastante contenido a texto completo. Cliqueando en el cuadro Opciones de acceso se abre un desplegable con acceso al texto a través del editor de contenido o una opción de solicitar artículo.

En su lista de resultados, seleccione un artículo para leer haciendo clic en el botón **Opciones de acceso** y seleccionando una opción de texto completo en el menú. Si solo hay una opción de texto completo disponible, el botón **Texto completo,** mostrará las opciones de acceso.

Si no hay opciones de acceder al texto completo aparece Solicitar artículo (Reservado para personal docente)

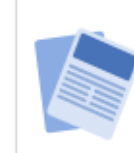

🤣 Publicaciones arbitradas 🛛 Publicación, Publicación arbitrada

#### Genetic insights into male *autism* spectrum disorder in a small cohort of Indian simplex families: Findings from whole exome sequencing.

Por: Durbagula, Srividhya; Parambath, Snijesh Valiya; Siddappa Niranjana Murthy, Ashitha; +8 más • En: General Psychiatry, Dec, 2024 • APA PsycInfo

This study examines a small cohort of boys with *autism* from simplex families to elucidate the genetic underpinnings of *autism* spectrum disorder (ASD) within the Indian population. Whole exome sequencing was conducted on 23 trio familial samp... Mostrar m

Materias: Autism Spectrum Disorders; Genetics; Pediatrics; South Asian Cultural Groups; +2 más

| Opciones de acceso 🗸 🗸 |  |
|------------------------|--|
| Texto Completo         |  |

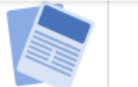

#### Autistic sociality: Challenging representations of *autism* and human-animal interactions.

Por: Vollmers, Pia; Gibson, Barbara E.; Hamdani, Yani • En: Disability and Rehabilitation: An International, Multidisciplinary Journal, Dec, 2024 • APA PsycInfo

Purpose: The objective of this synthesis research was to explore representations of *autism* and human-animal interactions (HAI) in the health sciences literature and the implications for autistic children and their families. Methods: Guided by critical interpr... Mostrar mas

#### Materias: Autism Spectrum Disorders; Interspecies Interaction; Sciences

Opciones de acceso v

## Citar y Exportar

Se facilita la copia de información de referencias en el formato deseado (APA 7) y se pega en la sección de referencias de su documento. También puede exportar las referencias a cualquier gestor bibliográfico.

1. Desde la vista de detalles de un registro, haga clic en el ícono de la herramienta Citar .

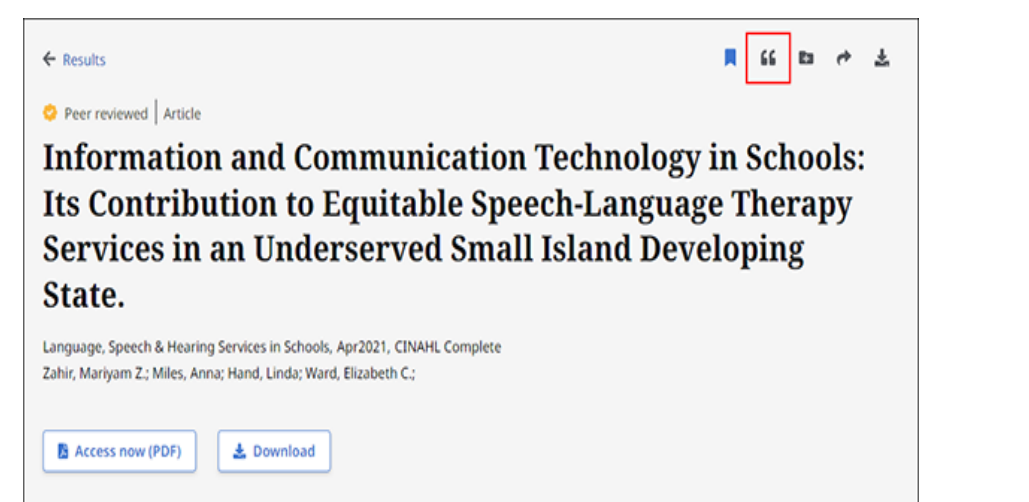

3. Haga clic en el botón Copiar al portapapeles.

#### 2. Seleccione un estilo de cita en el menú desplegable Estilo .

| Please select your citation style below. Always consult y<br>ormatting and punctuation guidelines and pay special<br>equirements from your instructor. To learn more about<br>please consult EBSCO Connect. | Your library resources for exact<br>attention to specific<br>it citations and citation formats. |
|----------------------------------------------------------------------------------------------------|-------------------------------------------------------------------------------------------------|
| ityle:                                                                                                    | ¥                                                                                               |
| MLA 9th Edition (Modern Language Assoc.)                                                                                                    | <b>.</b>                                                                                        |
| Chicago 17th Edition (Author-Date)                                                                                                    | ~                                                                                               |
| Harvard                                                                                                    |                                                                                                 |
| Harvard: Australian                                                                                                    |                                                                                                 |
| MLA 9th Edition (Modern Language Assoc.)                                                                                                    |                                                                                                 |
| Chicago 17th Edition (Notes & Bibliography)                                                                                                    |                                                                                                 |
|                                                                                                    | ~                                                                                               |

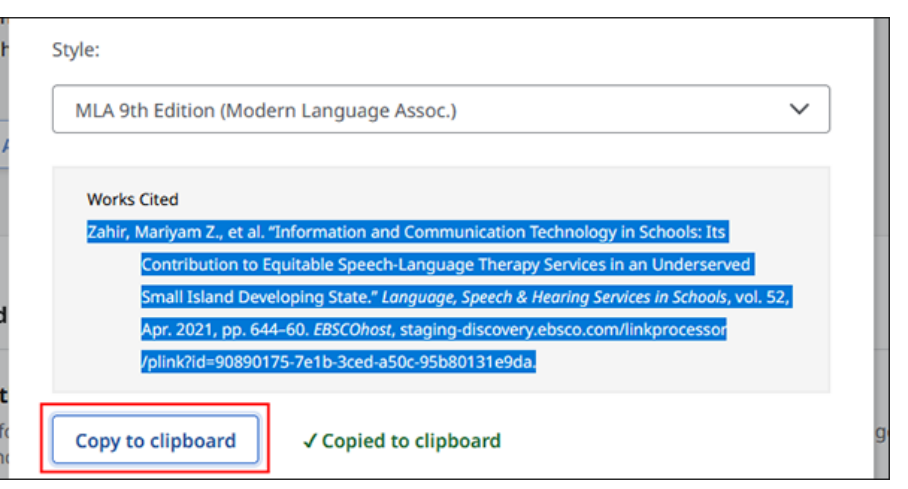

### Exportar y descargar documentos

- Exportar a gestores bibliográficos (formato RIS)
- Descargar en CSV. Para una investigación que requiera la utilización de gran cantidad de documentación será muy útil poder gestionar los datos en Excel. De esta forma se podrán aplicar filtros, crear tablas dinámicas etc.

Desde la vista de detalles de un registro, haga clic en el ícono de la herramienta Citar

| ← Results 📕 🔓 🛤 📌 🛓                                                      | Copy citation                                                                        | Descargar                                                       |
|--------------------------------------------------------------------------|--------------------------------------------------------------------------------------|-----------------------------------------------------------------|
| Seer reviewed Article                                                    |                                                                                      | Escritura de microrrelatos con apoyo de inteligencia artificial |
| Information and Communication Technology in Schools:                     | Export to your citation tool of choice.                                              | Faustino Medina<br>2024                                         |
| Its Contribution to Equitable Speech-Language Therapy                    |                                                                                      | + 9 elementos más                                               |
| Services in an Underserved Small Island Developing                       | Export in RIS format (e.g. CITAVI, EasyBib, EndNote, Mendeley, NoodleTools, ProCite, |                                                                 |
| State.                                                                   | RefWorks, Zotero, etc.)                                                              | 📄 Solo metadatos                                                |
| Language, Speech & Hearing Services in Schools, Apr2021, CINAHL Complete | Export to EasyBib                                                                    | Seleccionar un formato                                          |
| Zahir, Mariyam Z.; Miles, Anna; Hand, Linda; Ward, Elizabeth C.;         | Export to RefWorks                                                                   | O PDF                                                           |
|                                                                          | Export to EndNote Web                                                                | MSWORD                                                          |
| Access now (PDF)                                                         | Export to NoodleTools                                                                | BIBTEX                                                          |
|                                                                          |                                                                                      | O MARC21                                                        |
|                                                                          |                                                                                      | O XML                                                           |

#### Haga clic en **Exportar cita** en el cuadro Citar.

#### Importar a Mendeley

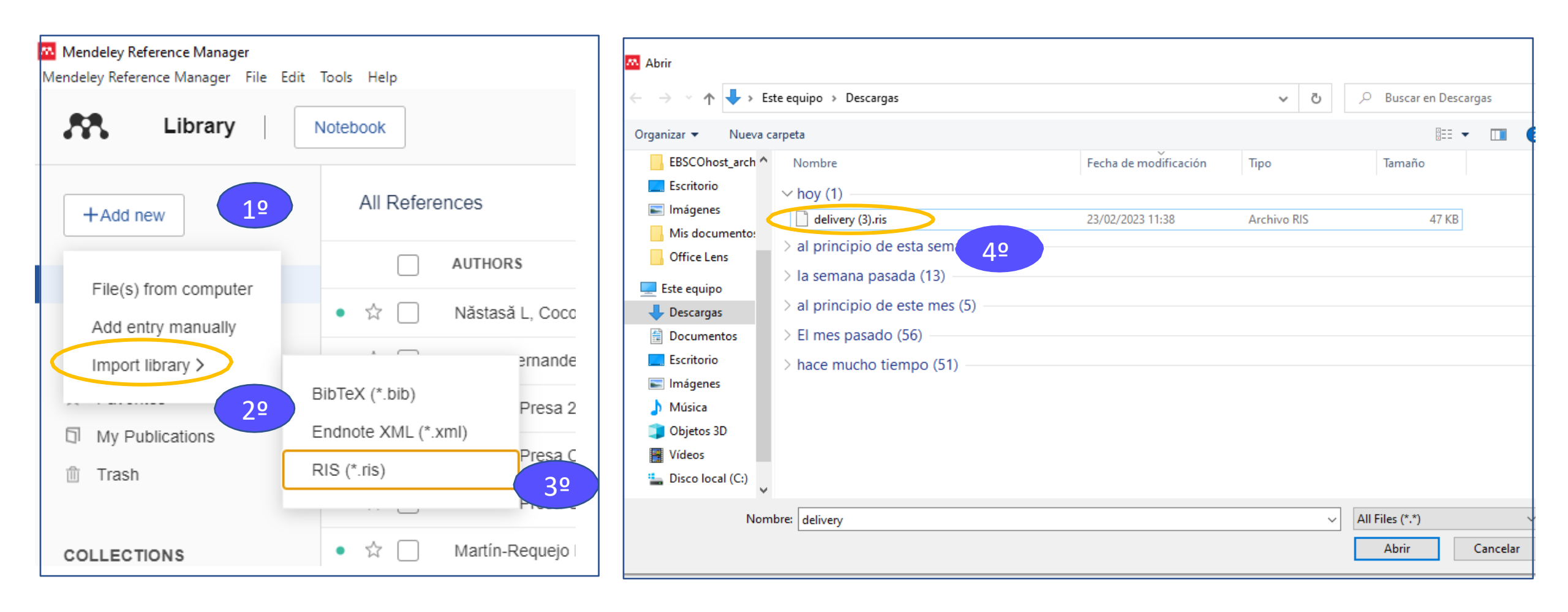

### Cómo convertir CSV en Excel

| Autoguardado 💽 🗒 ∽ ୯ - マ                                                                                                    | Autoguardado 💽 🗒                                   | 9 ×                                                                                                    | delivery 🗸                           | 🚺 Importar dato                         | 25                                                                                                    |                                                  |
|----------------------------------------------------------------------------------------------------|----------------------------------------------------|----------------------------------------------------------------------------------------------------|--------------------------------------|-----------------------------------------|----------------------------------------------------------------------------------------------------|--------------------------------------------------|
| Archivo Inicio Insertar Disposición de página Fórmulas                                                                                                    | Datos Archivo Inicio Insertar                      | Disposición de página Fórmulas                                                                         | Datos Revisar Vista                  | $\leftarrow \rightarrow \cdot \uparrow$ | ↓ > Este equipo > Descargas                                                                                | ✓ 💍 🔎 Buscar en D                                |
| Calibri VIIVA^ A = =                                                                                                    | E B le texto/CSV                                   | Besde una imagen ~     Imagen ~       Provide the secientes     Imagen ~       Actualizar     Imagen ~ | nsultas y conexiones                 | Organizar 👻                             | Nueva carpeta                                                                                              | 1 Tan 1 Tan 1                                    |
| $\stackrel{\text{Pegar}}{\sim} \bigvee \stackrel{\text{Pegar}}{\sim} \bigvee \text{$ | Ē ☴   ϵΞ   datos ~ 🖽 De una tabla o rango          | Conexiones existentes todo ~ 🕃 Edi                                                                     | arvínculos                           | EBSCORD                                 | Pecha de modificac                                                                                         | on lipo lamano                                   |
| Portananeles Di Euente Di                                                                                                    | De un archivo                                      | > Desde un libro de Excel                                                                              | xiones                               |                                         | s v hoy (i)                                                                                                |                                                  |
| i onapaperes can i racine can                                                                                                    |                                                    |                                                                                                    | N,ISBN,Publication Date,             | Mis docu                                | mento:                                                                                                    | Archivo de valores se 173                        |
| A1 • : X fx Article Title, Author, Journal Ti                                                                                                    | tle,ISSN,ISI De una <u>b</u> ase de datos          | > De texto/CSV                                                                                         | G H                                  | Office Ler                              | ns > El mes pasado (1)<br>> al principio de este año (6)                                                   |                                                  |
| A B C D E                                                                                                    |                                                    |                                                                                                    | the study. Transportation            | Este equipo                             | 0                                                                                                    |                                                  |
| Article Title, Author, Journal Title, ISSN, ISBN, Publication Date, Volum                                                                                                    | e,issue,Firs                                       | CO DE MIL                                                                                              | ATE ORGANIZAT CIRCULA                | 🔶 Descarga:                             | 15                                                                                                    |                                                  |
| 2 Implemental however, results are conditioned by the particular con                                                                                                    | text of the                                        |                                                                                                    | (2071-1050)",="20711050"             | 🔮 Documer                               | ntos                                                                                                    |                                                  |
| B ORGANIZATI Carolina Ber Cecilio Gero Roberto Om Administrat CO                                                                                                    | DRPORATE De Power Platform                         | JSON De JSON                                                                                           | etween corporate sustail             | Escritorio                              |                                                                                                    |                                                  |
| 4 How Does th Bele, Alexar Dodescu, Ar Boloş, Marcel Ioan", "Sustain                                                                                                    | ability (207                                       |                                                                                                    | ow SUSTAINABL BASIC e                | 📰 Imágenes                              | s                                                                                                    |                                                  |
| 5 Analyzing the Ponomaren Knysh, Vale the character and the relation                                                                                                    | nship betw                                         | a > PDF De_PDF                                                                                         | Calv Morante-Cal Sewage              | Música                                  |                                                                                                    |                                                  |
| 5 The Circular Vázquez, Ro García, Juan de Pablo Va AGRICULTUF CI                                                                                                    | TIES & tow                                         |                                                                                                    | z, Jo Other recycl Recyclal          | Dhietos 3                               | 30                                                                                                    |                                                  |
| 7 Sanitary Sew Carrión-Mer Suárez-Zam Aguilar-Agu Cruz-Cabrer Hi                                                                                                    | dalgo-Calv De otras <u>f</u> uentes                | > De una carpeta                                                                                       | gas Clústers alin Agricult           | Videos                                  |                                                                                                    |                                                  |
| B Closing of Ca Chmielniak, Bigda, Joanr Billig, Toma: Fryza, Rafał Po                                                                                                    | powicz, Je                                         |                                                                                                    | l circular economy in the            | Videos                                  |                                                                                                    |                                                  |
| 9 Innovación y Clústeres ali Agricultura (Redes corta) Puerto Rico Tu                                                                                                    | irisme gas                                         |                                                                                                    | Is Compostos Compue                  | Lisco loci                              | al (C:)                                                                                                    |                                                  |
| 0 Constructed wetlands for winery wastewater treatment: Sustainabi                                                                                                    | Lity and circ                                      |                                                                                                    | 1,"64","4","39","5","0002            |                                         |                                                                                                    |                                                  |
| 1 Eood wasto : Eormontació Eormontatio Àcido grasso Ácidos grass                                                                                                    | tty acids                                          | p murarart ,, conceptory cha                                                                           | racterist Style of Wall decoration   |                                         | Nombre de archivo: delivery                                                                                | <ul> <li>Archivos de texto</li> </ul>            |
| 2 Assistile Demon Ville Il Manele Marcell Il A DOLLA FOL OCVII - 10000301131                                                                                                    |                                                    | "y es from the ruins of a Roman Vil                                                                    | Ia, Lobell, Jarrett A. , ARCHAL      |                                         |                                                                                                    | Herramientas 🔻 Importar                          |
| 2 ASSISTS ROMAN VINA, METOIA, MARCO , ARCHAEOLOGY ,= 00038113 ,                                                                                                    | ,= 2011 , Configuración del origen d               | e datos                                                                                                | be chor koman vina ", nups           |                                         |                                                                                                    |                                                  |
|                                                                                                    |                                                    |                                                                                                    |                                      |                                         | delivery csy                                                                                               |                                                  |
|                                                                                                    |                                                    |                                                                                                    |                                      |                                         |                                                                                                    |                                                  |
| Archivo Inicio Insertar Disposición de página Fórmulas Datos Revisar                                                                                                    | Vista Automatizar Ayuda Diseño de                  | e tabla Consulta                                                                                       |                                      |                                         | 65001 Unicode (UTE-8)                                                                                      | primeras 200 filas                               |
| Iombre de la tabla: 📰 Resumir con tabla dinámica 🔲 🧰                                                                                                    | Propiedades 🛛 🗹 Fila de encabe                     | zado 🗌 Primera columna 🛛 🗹 Botón de filtro                                                             |                                      | <b>60000</b> 65:                        |                                                                                                    |                                                  |
| delivery Quitar duplicados                                                                                                    | LC Abrir en el explorador Fila de totales          | 🗌 Última columna                                                                                       |                                      |                                         | Article Title Author                                                                                       | Journal Title                                    |
| 🕆 Cambiar tamaño de la tabla 🖓 Convertir en rango de datos 🗸                                                                                                    | ∽ 🖓 Desvincular 🛛 🗹 Filas con band                 | las 🗌 Columnas con bandas                                                                              |                                      |                                         | ORGANIZATIONAL VALUES AS ENABLERS FOR THE CIRC. Lavagnini Barboza Luisa: Carolina Bertassini. Ana-         | Cecili RAF: Revista de Administração de Empresas |
| Propiedades Herramientas                                                                                                    | Datos externos de tabla                            | Opciones de estilo de tabla                                                                            |                                      | Estilos de tabla                        | How Does the Circular Economy Applied in the Europea Sabău-Popa, Claudia Diana; Bele, Alexandra Maria      | ; Dod Sustainability (2071-1050)                 |
|                                                                                                    |                                                    |                                                                                                    |                                      |                                         | Analyzing the Concept of Corporate Sustainability in th Blinova, Ekaterina; Ponomarenko, Tatyana; Knysh    | Vale Sustainability (2071-105                    |
| AI $\overline{}$ : $\overline{}$ $\overline{}$ $J_{\mathbf{x}}$                                                                                                    |                                                    |                                                                                                    |                                      |                                         | The Circular Economy as an Axis of Agricultural and Rur Corral, Francisco Javier García; Vázquez, Rosa Mar | ia Ma Agronomy                                   |
| Α                                                                                                    |                                                    | В                                                                                                    |                                      | С                                       | Sanitary Sewerage Master Plan for the Sustainable Use Merchán-Sanmartín, Bethy; Carrión-Mero, Paul; S      | Járez Water (20734441)                           |
| Article Title                                                                                                    | Author                                             | ×                                                                                                    | Journal Title                        |                                         | Closing of Carbon Cycle by Waste Gasification for Circul Sobolewski, Aleksander; Chmielniak, Tomasz; Bigo  | a, Jo Energies (19961073)                        |
| Implementation and evaluation of the circular economy model in the construction and de                                                                                                    | em López Ruiz, Luis Alberto                        | Anna Casilia Casalana Mataura Baharta Orant                                                            | DAT: Barrista da Adaziaistasaño da S |                                         | Innovacion y valor del turismo gastronomico en puerto Ramirez Ruiz, Jesmarie                               |                                                  |
| How Does the Circular Economy Applied in the European Union Support Sustainable Econ                                                                                                    | nr Sabău-Popa, Claudia Diana: Bele, Alexandra I    | Ana; Cecilio Gerolamo, Mateus; Roberto Ometi<br>Maria: Dodescu, Anca Otilia: Bolos, Marcel Joan        | Sustainability (2071-1050)           | Empresas                                | Food waste and waste activated sludge conversion into Vidal Antich. Carme                                  |                                                  |
| Analyzing the Concept of Corporate Sustainability in the Context of Sustainable Business                                                                                                    | De Blinova, Ekaterina: Ponomarenko, Tatvana: K     | nysh. Valentin                                                                                         | Sustainability (2071-1050)           |                                         | Assisi's Roman Villa Merola, Marco                                                                         | ARCHAEOLOGY                                      |
| The Circular Economy as an Axis of Agricultural and Rural Development: The Case of the N                                                                                                    | lur Corral, Francisco Javier García; Vázquez, Rosa | María Martínez; García, Juan Milán; de Pablo Va                                                        | Agronomy                             |                                         | Beyond the Garden of Epicurus: The Utopics of the Idea Giesecke, Annette Lucia                             | Utopian Studie                                   |
| Sanitary Sewerage Master Plan for the Sustainable Use of Wastewater on a University Can                                                                                                    | np Merchán-Sanmartín, Bethy; Carrión-Mero, Pa      | ul; Suárez-Zamora, Sebastián; Aguilar-Aguilar, I                                                       | Water (20734441)                     |                                         | Myth in marble - A myth figure emerges from the ruins Lobell, Jarrett A.                                   | ARCHAEOLOG                                       |
| Closing of Carbon Cycle by Waste Gasification for Circular Economy Implementation in Po                                                                                                    | lar Sobolewski, Aleksander; Chmielniak, Tomasz     | ; Bigda, Joanna; Billig, Tomasz; Fryza, Rafał; Pop                                                     | Energies (19961073)                  |                                         | Palabras clave: Pla de l'horta, arqueozoología, villa Rom Rufi, I.; Coromina, N.; Costa, A.; Nolla, J.M.   | Archaeofaun                                      |
| Innovación y valor del turismo gastronómico en puerto rico: el desarrollo de la agricultura                                                                                                    | cu Ramírez Ruíz, Jesmarie                          |                                                                                                    |                                      |                                         | Piazza Armerina. La villa romaine de Casale en Sicile. Wilson, R.J.A.                                      | Bryn Mawr Cassical Review                        |
| Constructed wetlands for winery wastewater treatment: Sustainability and circular econo<br>Economy and waste activated sludge conversion into valatile fatty acids to reactive bits.                                                                                                    | m Flores Rosell, Laura                             |                                                                                                    |                                      |                                         | Pompeii and the Roman Villa: Art and Culture around t Clarke, John R.; Beard, Mary; Bergmann, Bettina;     | aro, Bryn Mawr Classical Review                  |
| 2 Assisi's Roman Villa                                                                                                    | Merola, Marco                                      |                                                                                                    | ARCHAFOLOGY                          |                                         | THE MIND IN MOTION: WALKING AND METAPHORICAL O'Sullivan Timothy M                                          | Classical hilology                               |
| 3 Beyond the Garden of Epicurus: The Utopics of the Ideal Roman Villa.                                                                                                    | Giesecke, Annette Lucia                            |                                                                                                    | Utopian Studies                      |                                         | O Sullvan, Illiuury IV.                                                                                    | Classical Hindle K                               |
| 4 Myth in marble - A myth figure emerges from the ruins of a Roman villa                                                                                                    | Lobell, Jarrett A.                                 |                                                                                                    | ARCHAEOLOGY                          |                                         | History of Controlled Environment Horticulture: Ancien Janick, Jules; Paris, Harry                         | HortScence                                       |
| 5 Palabras clave: Pla de l'horta, arqueozoología, villa Romana, apro-vechamiento animal                                                                                                    | Rufi, I.; Coromina, N.; Costa, A.; Nolla, J.M.     |                                                                                                    | Archaeofauna                         |                                         |                                                                                                    |                                                  |
| 6 Piazza Armerina. La villa romaine de Casale en Sicile.                                                                                                    | Wilson. R.J.A.                                     |                                                                                                    | Brvn Mawr Classical Review           |                                         |                                                                                                    | >                                                |
|                                                                                                    |                                                    |                                                                                                    |                                      |                                         |                                                                                                    |                                                  |

Cargar -

Transformar datos

Cancelar

## Compartir

Las opciones para compartir incluyen la posibilidad de compartir en Google Drive, OneDrive, copiar un enlace al registro o enviar el registro por correo electrónico desde la ventana **Compartir**.

1. En el registro detallado, haga clic en el ícono Compartir para abrir las opciones para compartir disponibles.

2. En la ventana Compartir, seleccione una de las opciones para compartir (Google Drive, OneDrive) o haga clic en Crear vínculo para generar un vínculo directo al elemento.

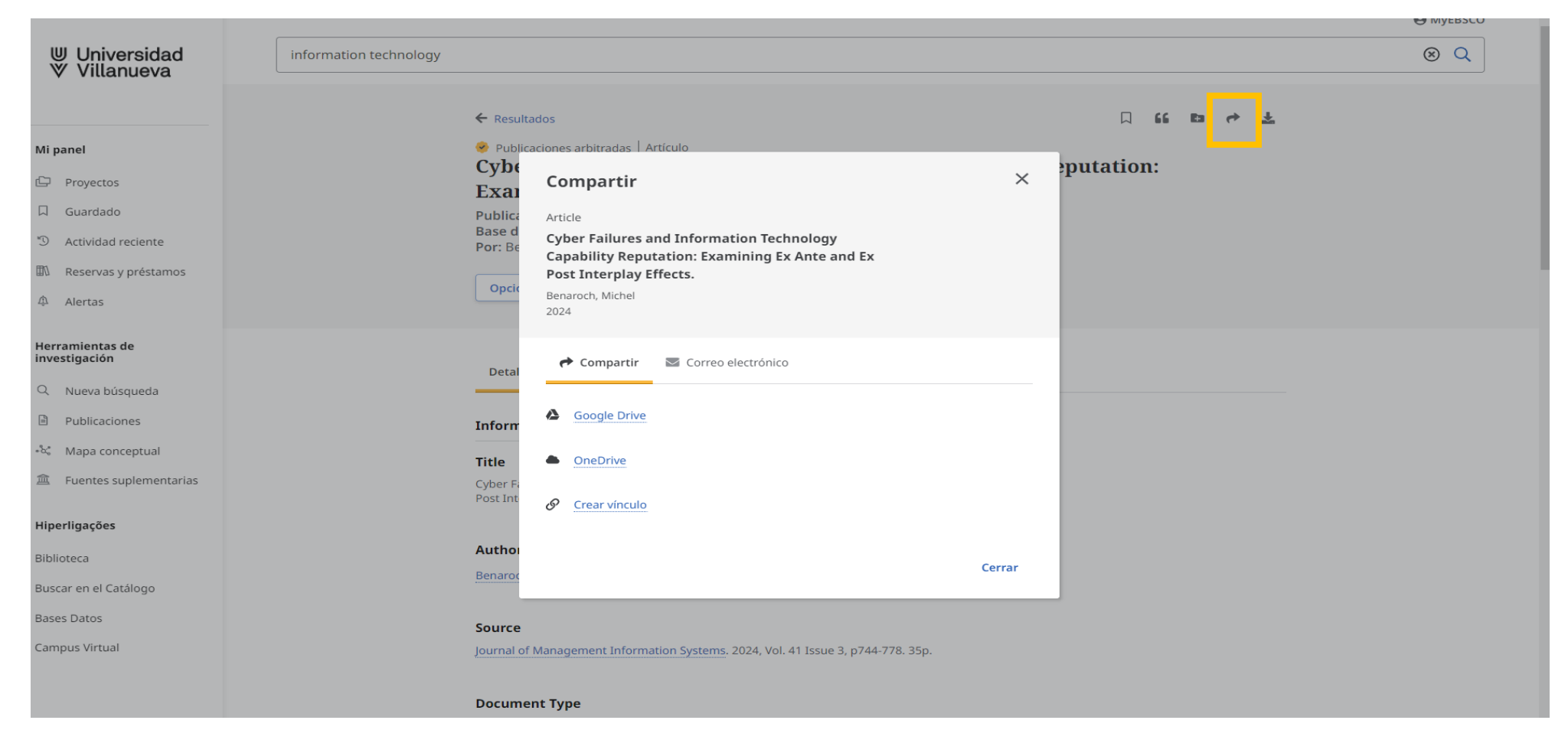

### Compartir

**Enlace Permanente**. Haga clic en el botón Copiar al portapapeles y pegue el enlace en un correo electrónico, documento, etc. para compartirlo.

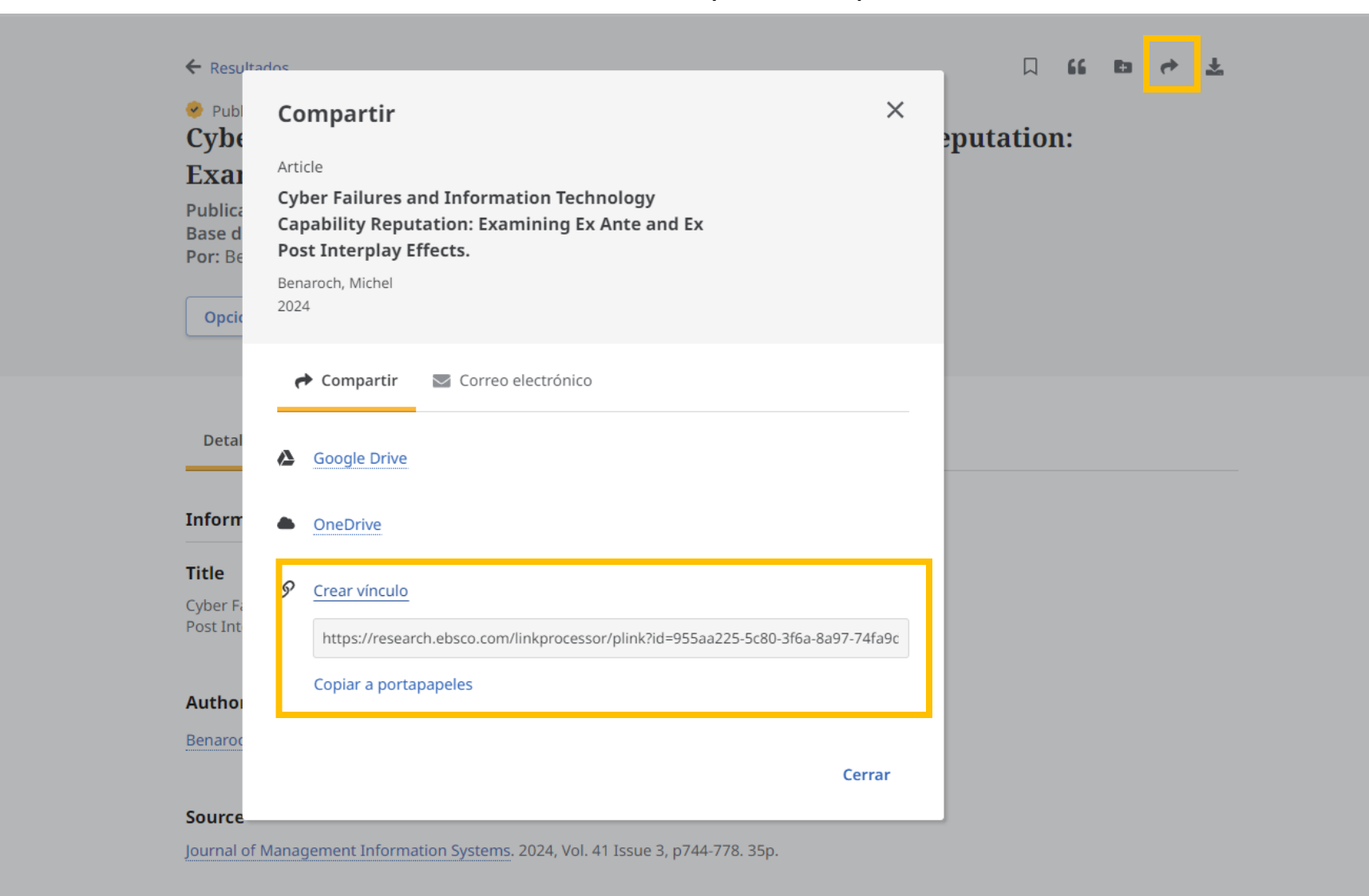

### Compartir

**Enviar por Correo**. Haga clic en el botón Copiar al portapapeles y pegue el enlace en un correo electrónico, documento, etc. para compartirlo.

| ⊎ Universidad<br>♥ Villanueva           | information technology |                                                                                                    |
|-----------------------------------------|------------------------|----------------------------------------------------------------------------------------------------|
| , , , , , , , , , , , , , , , , , , , , |                        |                                                                                                    |
|                                         | <del>~</del>           | esultados 🗌 🖬 😁 🛃                                                                                           |
| Mi panel                                | *<br>C1                | Compartir ×                                                                                                 |
| Proyectos                               | E                      | Article                                                                                                    |
| 口 Guardado                              | Pu                     | Cyber Failures and Information Technology                                                                   |
| * Actividad reciente                    | Ba<br>Po               | Be Post Interplay Effects.                                                                                  |
| 🛍 Reservas y préstamos                  |                        | Benaroch, Michel                                                                                            |
| د<br>الم                                |                        |                                                                                                    |
| Herramientas de<br>investigación        |                        | Compartir Correo electrónico                                                                                |
| Q Nueva búsqueda                        |                        | El texto completo en PDF y HTML se incluirá como archivo adjunto.                                           |
| Publicaciones                           | Inf                    | Enviar correo electrónico a                                                                                 |
| •షి Mapa conceptual                     | Tit                    | Separe cada dirección de correo electrónico con un punto y coma (primera@email.com;<br>e segunda@email.com) |
| 盦 Fuentes suplementarias                | Cyb<br>Pos             | Int example@domain.com                                                                                      |
| Hiperligações                           |                        |                                                                                                    |
| Biblioteca                              | Au                     | ho                                                                                                    |
| Buscar en el Catálogo                   | Ber                    | Cancelar Serviar                                                                                            |
| Bases Datos                             | Sol                    | rce                                                                                                    |
| Campus Virtual                          | Jou                    | nal of Management Information Systems. 2024, Vol. 41 Issue 3, p744-778. 35p.                                |
|                                         |                        |                                                                                                    |
|                                         | Do                     | ument Type                                                                                                  |

#### Búsqueda avanzada

La búsqueda avanzada permite establecer algunos límites y combinar varios términos de búsqueda, uniéndolos por operadores booleanos. También ofrece la posibilidad de seleccionar algunos filtros en la parte inferior.

|                                             | Todos los campos 🗸 🗸 |
|---------------------------------------------|----------------------|
| AND V                                       | Todos los campos 🗸 🗸 |
| AND V                                       | Todos los campos 🗸 🗸 |
| Agregar campos                              | Búsqueda básica      |
|                                             | Buscar               |
| Filtros Opciones de búsqueda Publicaciones  |                      |
| Limite sus resultados                       | Borrar todo          |
| Texto completo                              |                      |
| Publicaciones arbitradas                    |                      |
| Solo catálogos                              |                      |
| Disponible en la colección de la biblioteca |                      |
| Texto completo en PDF                       |                      |
| Fecha de publicación                        |                      |
| Todos los tiempos                           |                      |
| Últimos 12 meses                            |                      |
| Últimos 5 años                              |                      |
| Últimos 10 años                             |                      |
| Rango personalizado                         |                      |
| Nombre de la publicación                    |                      |
|                                             |                      |
|                                             |                      |

#### Operadores booleanos/ Operadores lógicos

#### > Los operadores booleanos más utilizados son:

FRSTDAD VILLANUE

- > AND: relaciona conceptos que deben estar presentes simultáneamente en el mismo registro.
- > OR: localiza registros que contengan uno de los términos o ambos términos, indistintamente.
- > NOT: localiza registros que contengan el primer término de búsqueda, pero no el segundo.

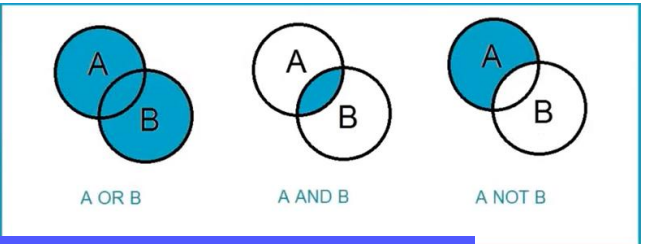

MyEBSCO

| ⊎ Universidad<br>∛ Villanueva    |                                               |                      |  |
|----------------------------------|-----------------------------------------------|----------------------|--|
|                                  | Buscar artículos, libros, publicaciones y más |                      |  |
| Mi panel 🗸 🗸                     | Buscando: APA PsycInfo                        | Búsqueda básica      |  |
| D Proyectos                      |                                               | Todos los campos     |  |
| 🗍 Guardado                       | AND V                                         | Todos los campos     |  |
| S Actividad reciente             |                                               |                      |  |
| Reservas y préstamos             | AND V                                         | Todos los campos 🗸 🗸 |  |
| û Alertas                        | G Agregar campos                              | Buscar               |  |
| Herramientas de<br>investigación | Filtros Opciones de búsqueda Materias         |                      |  |
| Q Nueva búsqueda                 | Limite sus resultados                         | Borrar todo          |  |
| Publicaciones                    | Enlace al texto completo                      |                      |  |
| ? Ayuda                          | Hay referencias disponibles                   |                      |  |

### Operadores de truncamiento, exactitud y precedencia

Podemos emplear los operadores de truncamiento, símbolos destinados a que el buscador tenga en cuenta las variaciones en las palabras y así poder especificar o ampliar más nuestra búsqueda.

- > El asterisco (\*): sustituye múltiples caracteres al final o principio de una palabra.
- El signo de interrogación (?): sustituye un carácter.
- > Operador de exactitud:
  - Entrecomillado (""): busca la frase exacta.
- > Operador de precedente: La precedencia marca el orden en el que se procesa la búsqueda
  - Se usan paréntesis para agrupar términos con los distintos operadores, dentro de la misma línea de búsqueda ().

| UNIVERSIDAD VILLANUEV            | /A |                                                                     |                      |   |
|----------------------------------|----|---------------------------------------------------------------------|----------------------|---|
| ⊎ Universidad<br>♥ Villanueva    | i  |                                                                     |                      |   |
|                                  |    | Buscar artículos, libros, publicaciones y más                       |                      |   |
| Mi panel                         | ~  | Buscando: APA PsycInfo                                              | Búsqueda básio       | a |
| Proyectos                        |    | (autism OR asd OR autism spectrum disorder) AND education           | Todos los campos 🗸 🗸 |   |
| 🗍 Guardado                       |    | AND V children OR child OR kids 🛞                                   | Todos los campos     |   |
| Actividad reciente               |    |                                                                     |                      |   |
| Reservas y préstame              | os | NOT $\checkmark$ adolescents OR teenagers OR young adults $\otimes$ | Todos los campos 🗸 🗸 |   |
| û Alertas                        |    | Agregar campos                                                      | Buscar               |   |
| Herramientas de<br>investigación |    | Filtros Opciones de búsqueda Materias                               |                      |   |
|                                  |    |                                                                     |                      |   |

#### Búsqueda por campos

Los campos de un registro bibliográfico son los apartados que describen el artículo, libro, capítulo o cualquier tipo de documento:

Autor, título, nombre del libro o de la revista, resumen, palabras clave etc.

En cualquier búsqueda se puede elegir, previamente, el campo por el cual quieres buscar o simplemente hacer la búsqueda por todos los campos a la vez.

| UNIVERSIDAD VILLANUEVA           |                                                           |                         |                 |         |
|----------------------------------|-----------------------------------------------------------|-------------------------|-----------------|---------|
| ⊎ Universidad<br>♥ Villanueva    | Buscar artículos, libros, publicaciones y más             |                         |                 | MyEBSCO |
|                                  | Durana da LADA Durata fa                                  |                         | Púsquada básisa |         |
| Mi panel 🗸 🗸                     | Buscando: APA PSycinio                                    |                         | busqueua basica |         |
| Proyectos                        | (autism OR asd OR autism spectrum disorder) AND education | ) Todos los campos      | $\sim$          |         |
| □ Guardado                       |                                                           | Todos los campos        | <b>A</b>        |         |
| Actividad reciente               | AND V children OR child OR kids                           | Texto completo - TX     |                 |         |
| Reservas y préstamos             | NOT V adolescents OR teenagers OR young adults            | ) Título - TI           |                 |         |
| △ Alertas                        |                                                           | Autor - AU              |                 |         |
|                                  | Agregar campos                                            | Author Affiliation - AF |                 |         |
| Herramientas de<br>investigación | Filtros Opciones de búsqueda Materias                     | Subjects - SII          | •               |         |
| Q Nueva búsqueda                 | Limite sus resultados (3)                                 |                         | Borrar todo     |         |
| Publicaciones                    | Enlace al texto completo                                  |                         |                 |         |

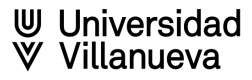

## Aplicar filtros en la búsqueda

- Posibilidad de aplicar varios filtros una vez realizada la búsqueda.
- Para aplicar los filtros se deben abrir en la parte superior y desplegar las diferentes opciones para seleccionar las que sean necesarias.
  - > Texto completo
  - Publicaciones arbitradas
  - > Nota de impacto disponible
  - > Hay referencias bibliográficas
  - ➢ Fecha
  - > Tipo de fuentes
  - Materias
  - ➢ Editor
  - Publicación
  - Idioma
  - ➢ Edad
  - ➢ Género
  - Clasificación
  - Metodología
  - Pruebas y mediciones
  - Población

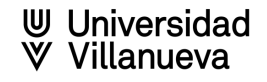

#### Opciones de búsqueda

- Proximidad : busca términos próximos entre sí. Los términos buscados podrán aparecer separados por hasta cinco palabras y en cualquier orden. Se devolverá un resultado si todas las palabras buscadas se encuentran dentro del mismo campo. No hay proximidad entre campos o subcampos. Este modo también admite la búsqueda booleana cuando se incluyen operadores booleanos entre los términos.
- Buscar todos mis términos de búsqueda : busca automáticamente con el operador booleano "AND" entre todos los términos de búsqueda.
- Buscar cualquiera de mis términos de búsqueda : busca automáticamente con booleano "OR" entre todos los términos de búsqueda.
- Búsqueda SmartText : Permite incluir fragmentos de texto (un párrafo, una página, un artículo) en el cuadro de búsqueda. La tecnología SmartText extrae las palabras clave, incluyendo sinónimos o palabras relacionadas. Estos términos los combina con operadores booleanos y presenta los resultados obtenidos ordenados por relevancia.
- Aplicar palabras relacionadas: Añade a los términos de la búsqueda, sinónimos y palabras relacionadas.
- > Aplicar materias equivalentes : utiliza términos de vocabulario equivalentes a los incluidos.

## Opciones de búsqueda

| UNIVERSIDAD VII LANUEVA    |                                               |             |
|----------------------------|-----------------------------------------------|-------------|
|                            |                                               |             |
| Universidad                |                                               |             |
| ♥ Villanueva               |                                               |             |
|                            | Buscar artículos, libros, publicaciones y más |             |
| li panel 🗸 🗸               | Buscando: PSICODOC Búsque                     | eda básica  |
| Proyectos                  | Todos los campos                              | $\sim$      |
| Guardado                   | AND V                                         | $\sim$      |
| Actividad reciente         |                                               |             |
| Reservas y préstamos       | AND V Todos los campos                        | $\sim$      |
| Alertas                    |                                               | Ruscar      |
|                            |                                               | buscar      |
| ramientas de<br>estigación | Filtros Opciones de búsqueda                  |             |
| Nueva búsqueda             |                                               |             |
| blicaciones                | Modos de búsqueda R                           | lestablecer |
| la                         | O Proximidad                                  |             |
|                            | Buscar todos mis términos de búsqueda         |             |
|                            | Buscar cualquiera de mis términos de búsqueda |             |
|                            | Busqueda en Smart lext                        |             |
|                            | Obtenga más información en EBSCO Connect.     |             |
|                            | Ampliadores                                   |             |
|                            | Aplicar palabras relacionadas                 |             |
|                            | Aplicar materias equivalentes                 |             |
|                            | Obtenga más información en EBSCO Connect.     |             |
|                            |                                               |             |
|                            |                                               |             |

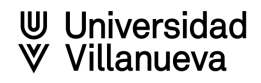

#### Búsqueda por materias del tesauro

Tesauro: es una lista de palabras o términos controlados, ordenados jerárquicamente, que se utilizan para describir los contenidos de la base de datos.

| UNIVERSIDAD VILLANUEVA                           |                                                                             |                  |
|--------------------------------------------------|-----------------------------------------------------------------------------|------------------|
| ⊎ Universidad<br>∀ Villanueva                    |                                                                             | <b>O</b> MyEBSCO |
|                                                  | Buscar artículos, libros, publicaciones y más                               |                  |
| Mi panel 🗸 🗸                                     | Buscando: APA PsycInfo Búsqueda básica                                      |                  |
| D Proyectos                                      | Todos los campos V                                                          |                  |
| 🗍 Guardado                                       | AND V                                                                       |                  |
| S Actividad reciente                             |                                                                             |                  |
| 🕅 Reservas y préstamos                           | AND V Todos los campos V                                                    |                  |
| Alertas                                          |                                                                             |                  |
|                                                  | Agregar campos                                                              |                  |
| Herramientas de<br>investigación                 | Filtros Opciones de búsqueda Materias                                       |                  |
| Q Nueva búsqueda                                 | Buscar términos en APA Thesaurus of Psychological Index Terms Q             |                  |
| <ul> <li>Publicaciones</li> <li>Ayuda</li> </ul> | <ul> <li>Ordenado por relevancia</li> <li>El término empieza por</li> </ul> |                  |
| -                                                |                                                                             |                  |

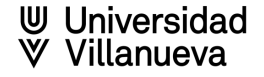

#### Búsqueda con tesauro

MyEBSCO

Universidad

- > Introducimos el término que necesitemos localizar en la caja de búsqueda del tesauro
- > Una vez localizado el concepto que utiliza el tesauro para definir el término, pulsamos y veremos:
  - > La definición del concepto.
  - Los términos relacionados con el concepto principal, términos más específicos, términos más amplios y términos relacionados.

| ⊎ Universidad<br>♥ Villanueva |   | Filtros Opciones de búsqueda Materias                             |                                                                                                    |
|-------------------------------|---|-------------------------------------------------------------------|----------------------------------------------------------------------------------------------------|
|                               |   | autism                                                            | × Q                                                                                                    |
| Mi panel 🗸 🗸                  | l |                                                                   |                                                                                                    |
| Proyectos                     |   | Ordenado por relevancia                                           |                                                                                                    |
| □ Guardado                    |   | - Atrás                                                           | Unir términos mediante: 0 🗸 Añadir a la húsqueda                                                          |
| S Actividad reciente          |   |                                                                   |                                                                                                    |
| Reservas v préstamos          |   | Autism Spectrum Disorders                                         |                                                                                                    |
| △ Alertas                     |   | Persistent deficits in social communication and social interactio | n across multiple contexts. This diagnosis consolidates the diagnoses of Autism, Asperger's Disorder, and |
|                               |   | ervasive Developmental Disorders.                                 |                                                                                                    |
| Herramientas de               |   | Autism Spectrum Disorders                                         |                                                                                                    |
| investigación                 |   | érminos generales:                                                |                                                                                                    |
| Q Nueva búsqueda              |   | Neurodevelopmental Disorders                                      |                                                                                                    |
| Publicaciones                 |   | érminos específicos:                                              |                                                                                                    |
| ③ Ayuda                       |   | Autistic Traits                                                   |                                                                                                    |
|                               |   | Expandir términos específicos 🔞                                   |                                                                                                    |
|                               |   | érminos relacionados:                                             |                                                                                                    |
|                               |   | Antisocial Personality Disorder                                   |                                                                                                    |
|                               |   | Applied Behavior Analysis                                         |                                                                                                    |
|                               |   | Autism Spectrum Disorders (Attitudes Toward)                      |                                                                                                    |
|                               |   | Body Rocking                                                      |                                                                                                    |
|                               |   | Developmental Disabilities                                        |                                                                                                    |
|                               |   | Emotion Recognition                                               |                                                                                                    |
|                               |   | Neurodiversity                                                    |                                                                                                    |
|                               |   | Rett Syndrome                                                     |                                                                                                    |
|                               |   | Stereotyped Behavior                                              |                                                                                                    |
|                               |   | Stereotypic Movement Disorder                                     |                                                                                                    |
|                               |   | Syndromes                                                         |                                                                                                    |
|                               |   | Theory of Mind                                                    |                                                                                                    |
|                               |   | a usa para: Aspergers Sundrome Autism Autistic Children Aut       | stic Psychonathy, Early Infantile Autism, Pervasive Developmental Disorders                               |

## Búsqueda con tesauro

| UNIVERSIDAD VILLANUEVA                                                                                                    |                                      |                                                                                                    |                                                 |                                                       |
|----------------------------------------------------------------------------------------------------|--------------------------------------|----------------------------------------------------------------------------------------------------|-------------------------------------------------|-------------------------------------------------------|
| ⊎ Universidad<br>♥ Villanueva                                                                                                    |                                      | Buscar artículos, libros, publicaciones y más                                                                                   |                                                 | MyEBSCO                                               |
|                                                                                                    |                                      |                                                                                                    |                                                 |                                                       |
| Mi panel 🗸                                                                                                    |                                      | Buscando: APA PsycInfo                                                                                                    | Búsqueda básica                                 |                                                       |
| C Proyectos                                                                                                    |                                      |                                                                                                    | Todos los campos 🗸 🗸                            |                                                       |
| 🗍 Guardado                                                                                                    |                                      |                                                                                                    |                                                 |                                                       |
| 3 Actividad reciente                                                                                                    |                                      |                                                                                                    |                                                 |                                                       |
| 🕅 Reservas y préstamos                                                                                                    |                                      | AND V                                                                                                    | Todos los campos 🗸 🗸                            |                                                       |
| <ul> <li>Alertas</li> <li>Herramientas de investigación</li> <li>Q. Nueva búsqueda</li> <li>Publicaciones</li> <li>(?) Ayuda</li> </ul> | Caja de<br>búsqueda en el<br>tesauro | Agregar campos Filtros Opciones de búsqueda Materias   autism    Ordenado por relevancia    El término empieza por   Unir téres | Utiliza<br>opera<br>boolea<br>combina<br>del to | mos los<br>adores<br>nos para<br>r términos<br>esauro |
|                                                                                                    |                                      | Término                                                                                                    | Expandir Busca el te<br>todos los               | rmino principal y<br>s relacionados,                  |
|                                                                                                    |                                      | Autism Spectrum Disorders                                                                                                    |                                                 | OR                                                    |

#### Búsqueda con tesauro

- Seleccionamos los conceptos deseados y los combinamos con algún operador, pulsamos añadir para incluirlos en la caja de búsqueda de la base de datos.
- Sigo buscando términos y añadiendo de la misma forma para incluir en la ecuación de búsqueda de la base de datos.

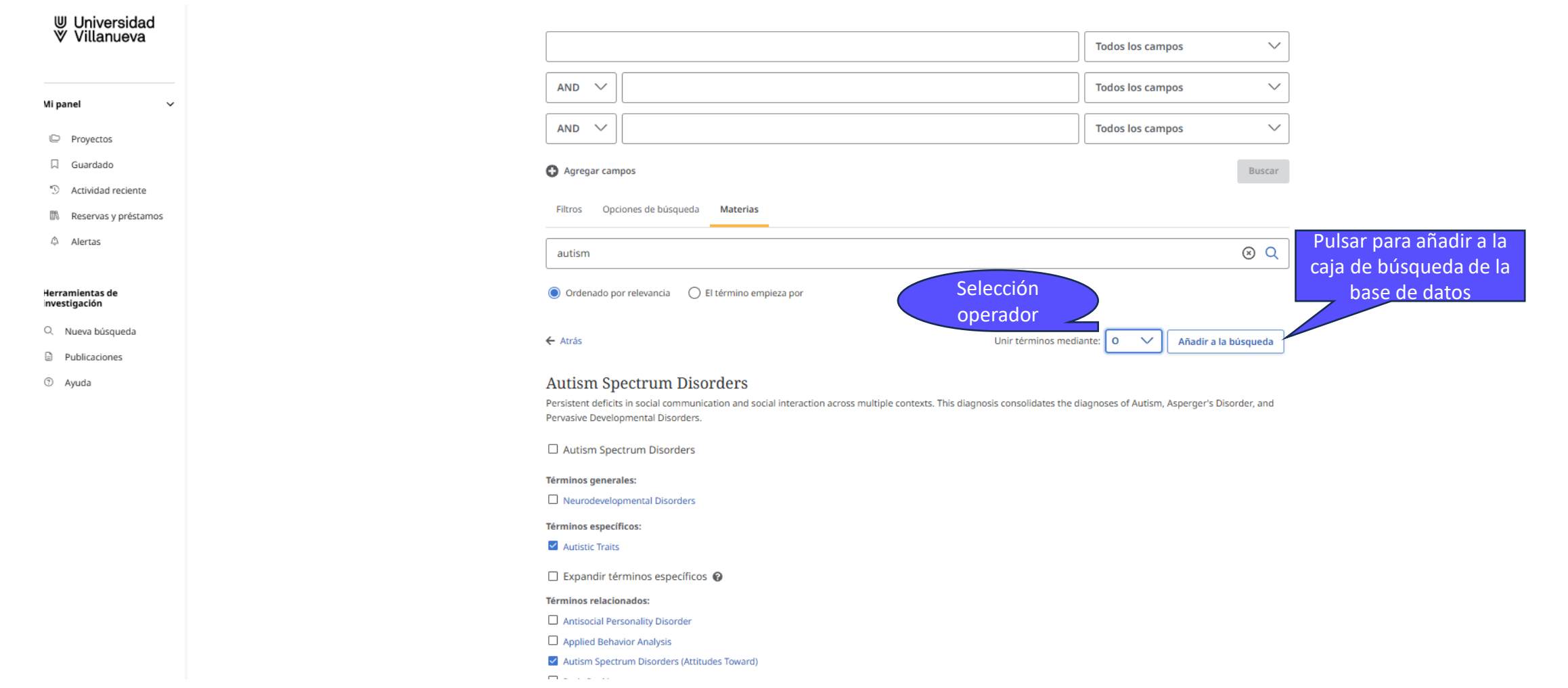

#### Ayuda

Dentro de Herramientas de investigación está disponible el apartado de Ayuda, que dirige a una guía rápida de información sobre la plataforma.

#### Herramientas de investigación

Q Nueva búsqueda

- Publicaciones
- ② Ayuda

#### Información práctica

#### Búsqueda y navegación

- Búsqueda básica
- Búsqueda avanzada
- Cómo aplicar filtros a su búsqueda
- Aplicación de modos de búsqueda
- Aplicación de expansores
- Gestión de resultados múltiples
- Traducción de la interfaz de usuario
- Búsqueda de publicaciones
- Navegación por temas
- Navegación por encabezados CINAHL/MeSH
- Uso de resúmenes de Al Insights
- Cómo combinar búsquedas en su historial de búsqueda

#### Uso del panel de control

- Uso del panel de control
- Creando una cuenta personal
- Creando proyectos
- Creación y gestión de alertas de revistas
- Creación y gestión de alertas de búsqueda
- Guardar búsquedas

#### Usando las herramientas

- Cómo usar la función de marcadores
- Compartir artículos y libros electrónicos
- Impresión de artículos de texto completo de EBSCO
- Traducción de texto completo en línea
- Uso de texto a voz para leer texto completo
- Uso de la herramienta Citar y exportar
- Guardar artículos en Google Drive
- Guardar artículos en Microsoft OneDrive

#### Libros electrónicos en EBSCOhost

- Guía del usuario de libros electrónicos de EBSCO
- Descargar un capítulo de un libro electrónico en formato PDF
- · Cómo visualizar los permisos del editor para un título de libro electrónico

#### Ayuda de base de datos

Archivos de ayuda de la base de datos EBSCO

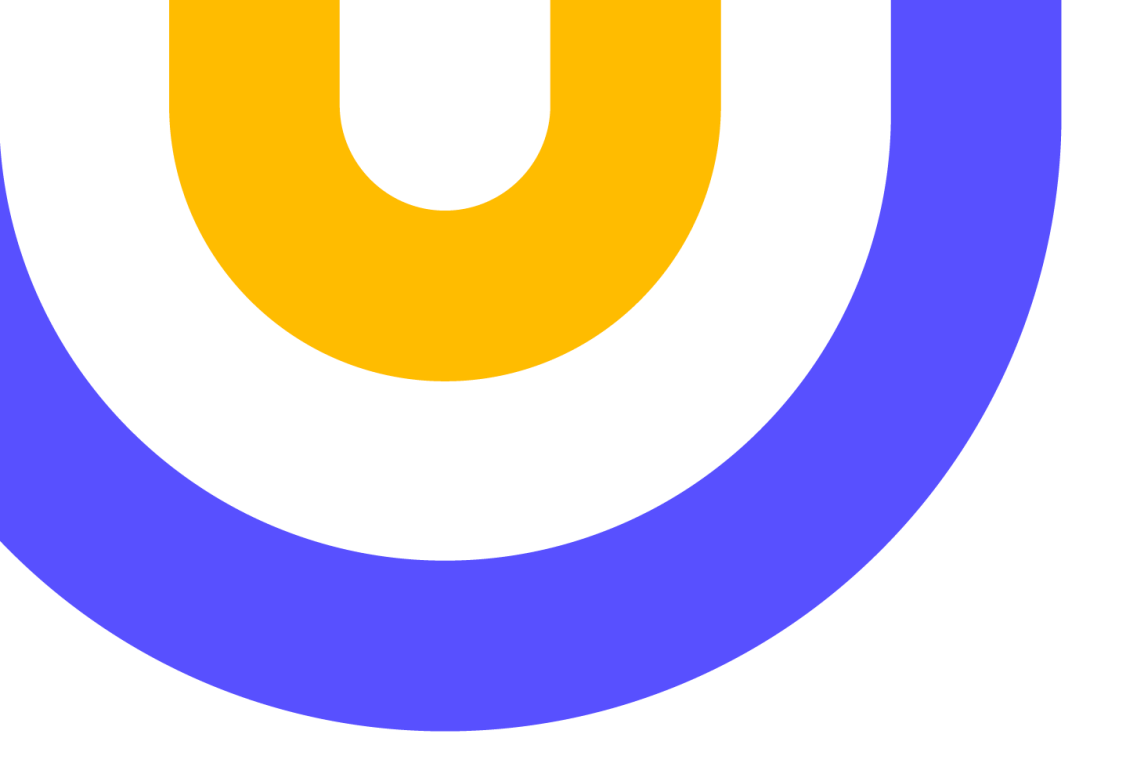

# Contacto:

#### biblioteca@villanueva.edu

Edificio A: 1<sup>a</sup> planta

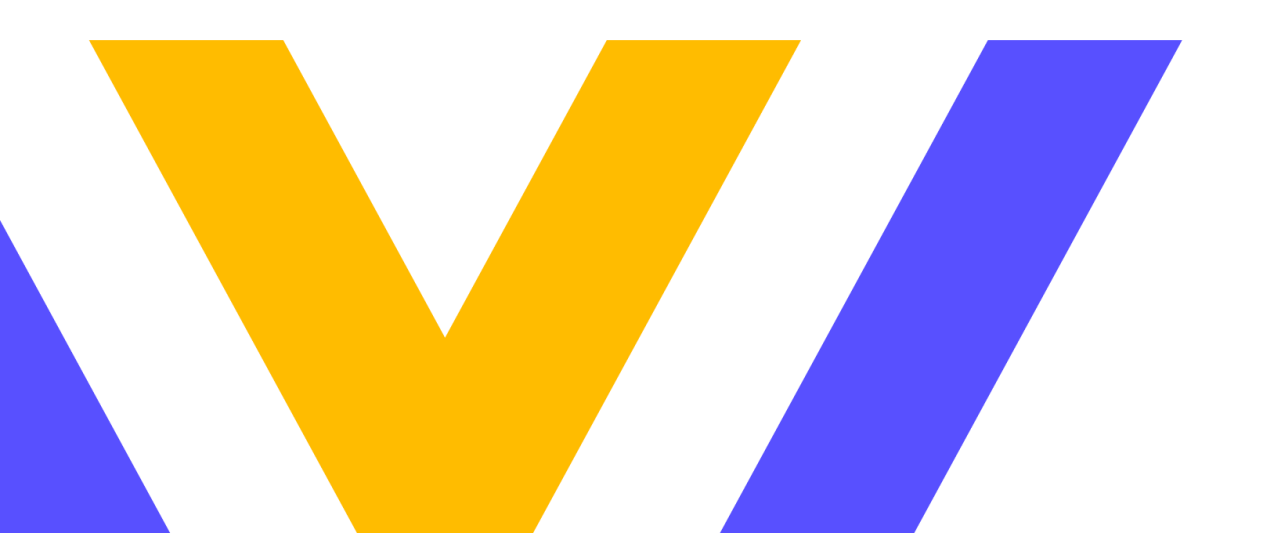

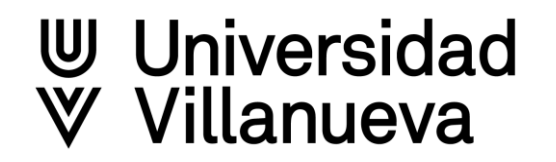